## 蒲郡市都市計画基本図(1/2,500)の印刷方法

蒲郡市都市計画基本図を任意の箇所で印刷する方法をご説明します。 注意事項はホームページに記載がありますのでご確認ください。

- ※ この説明では、Adobe Reader X を使用したものです。他のソフトをお使いの場合は操作方法が異なることがありますのでご承知おきください。
- ① ファイルを開く。

Ţ

図面が全ての領域に表示されている場合は、ズームを50%程度に変更。

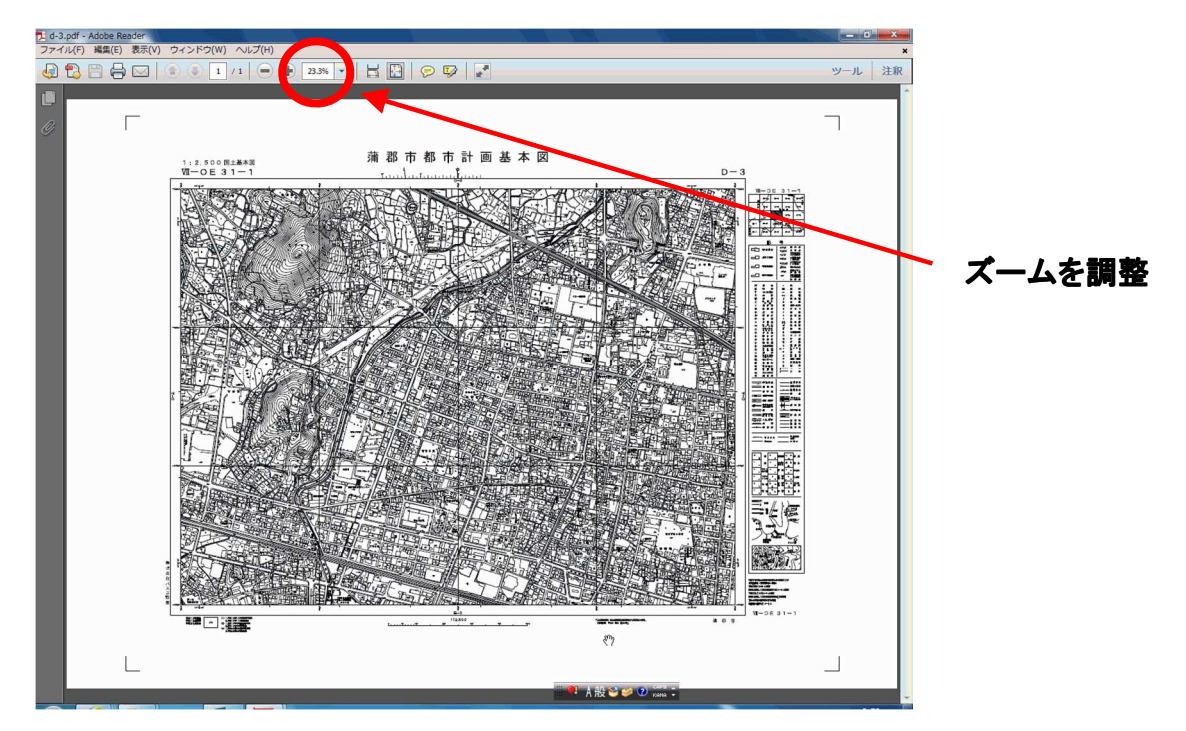

② 印刷したい箇所が中心になるように図面を移動。

## ↓

## 印刷を選択。

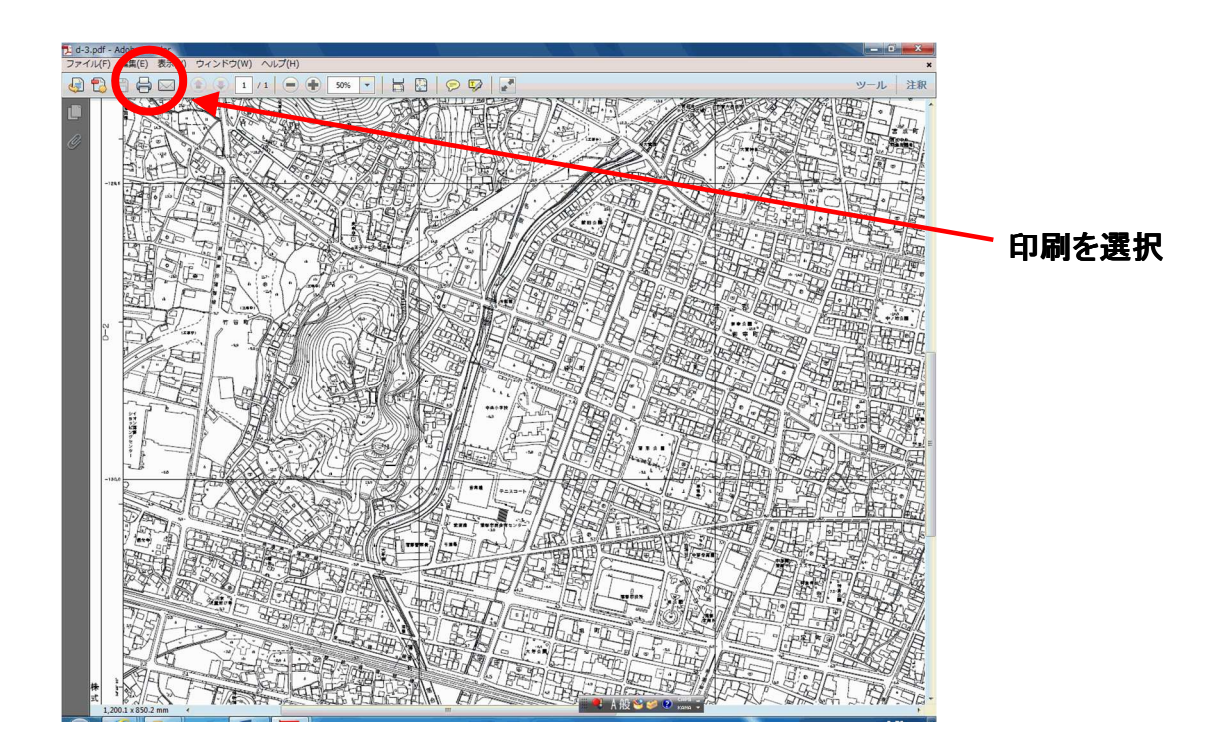

③ 印刷画面

プリンターの「プロパティ」で用紙設定。 ↓ 「詳細オプション」を展開し「現在の表示範囲」を選択。 ↓ 「サイズオプション」のうち「実際のサイズ」を選択。 ↓

右に表示されたプレビューを確認後「印刷」。

| 印刷                                                                                                    |                                 |
|----------------------------------------------------------------------------------------------------|---------------------------------|
| プリンター(N): NEC MultiWriter8250N NPDL                                                                        | 詳細設定(D) ヘルプ(H) 🕢                |
| 印刷するページ<br>◎ すべて(A)<br>◎ 現在のページ(U)<br>◎ ページ指定(0)                                                           | 注釈とフォーム(F)<br>文書と注釈<br>注釈の一覧(T) |
| <ul> <li>▼ 詳細オプション</li> <li>● 現在の表示範囲(M)</li> <li>個数よたは苛数ページ: 範囲内のすべてのペー: ▼</li> <li>□ 逆順に印刷(E)</li> </ul> | 297.1 x 210.1 ミリ                |
| ページサイズ処理 👔                                                                                                 |                                 |
| <ul> <li>● 実際のサイズ</li> <li>● 株式ページを縮小</li> <li>□ PDF のページサイズに合わせて用紙を選択(Z)</li> </ul>                       |                                 |
| <ul> <li>□ 用紙の両面に印刷(B)</li> <li>向き:</li> <li>● 自動縦 / 横(R)</li> <li>○ 縦</li> </ul>                          | <<br>1 /1 ぺージ(l) >>             |
| ◎ 横<br>グレーと黒で印刷しますか? ③                                                                                     |                                 |
| ページ設定(5)…                                                                                                  |                                 |